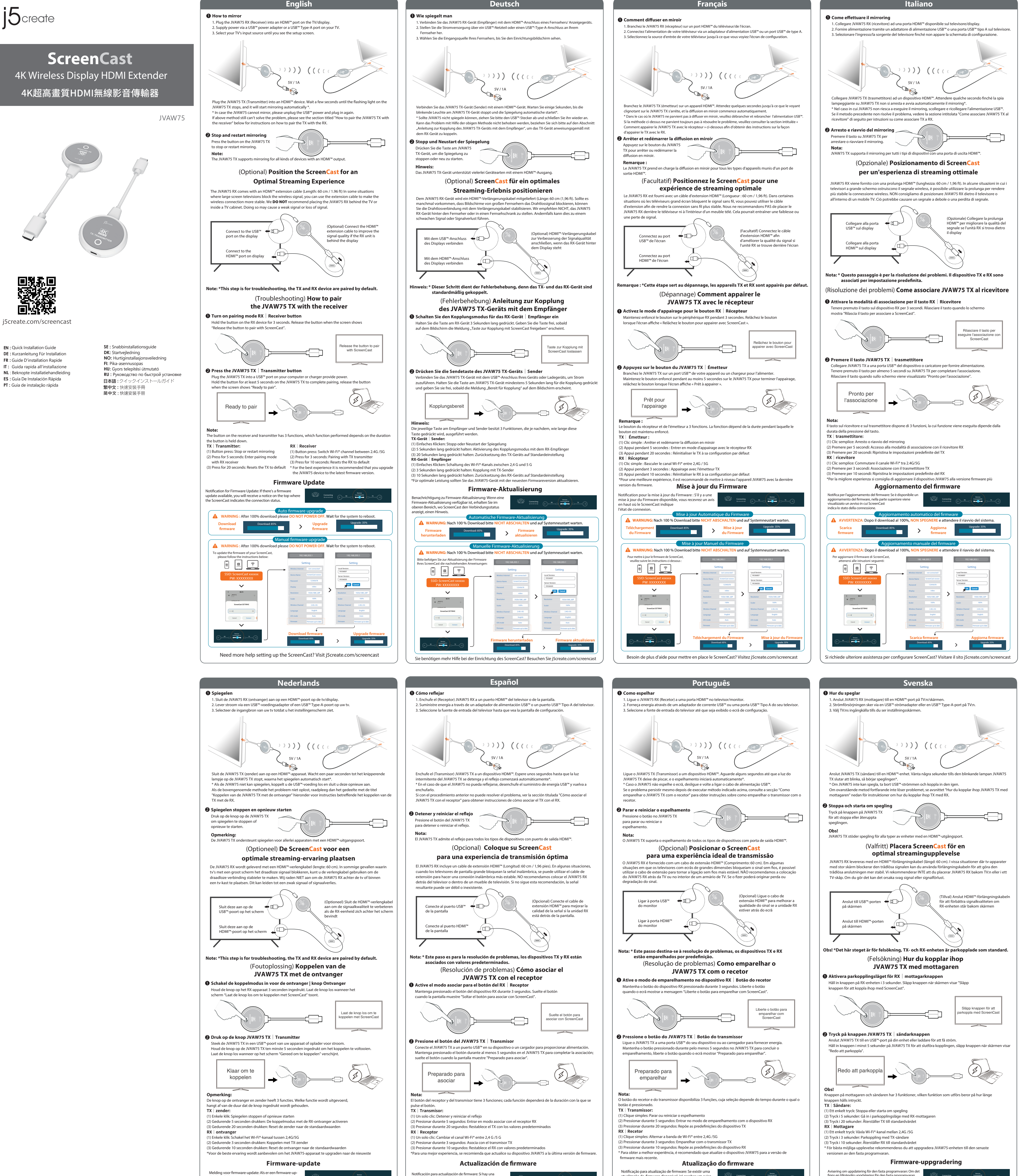

sering om uppdatering för den fasta programvaran: Om de Connecting finns en tillgänglig uppdatering för den fasta programvaran kommer du att få ett meddelande överst på ScreenCast, som

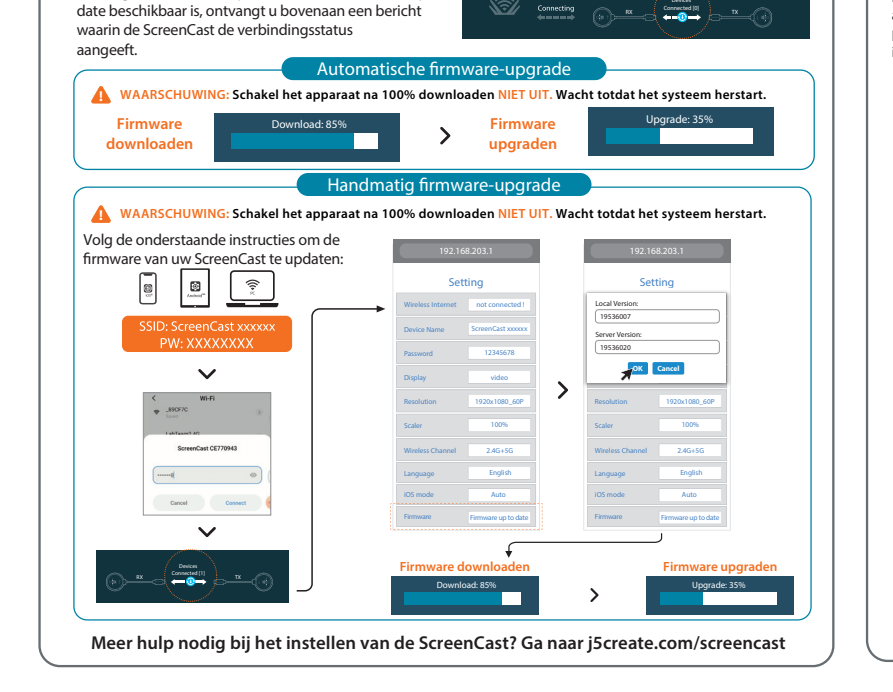

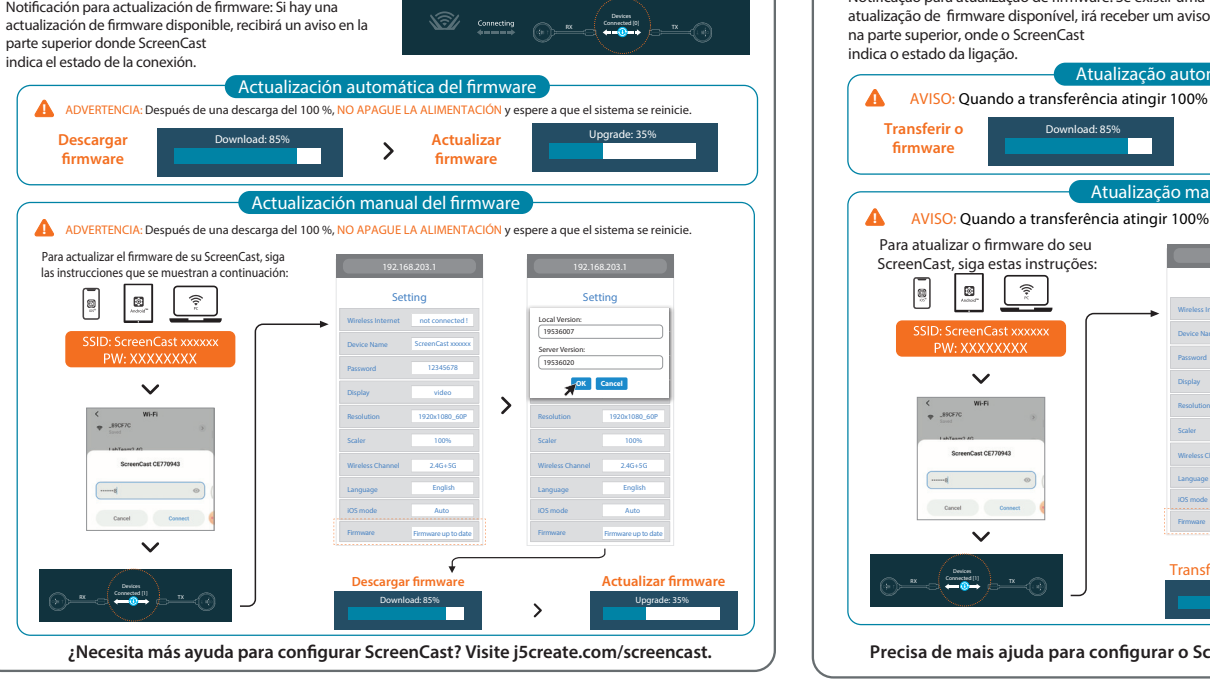

Notificación para actualización de firmware: Si hay una

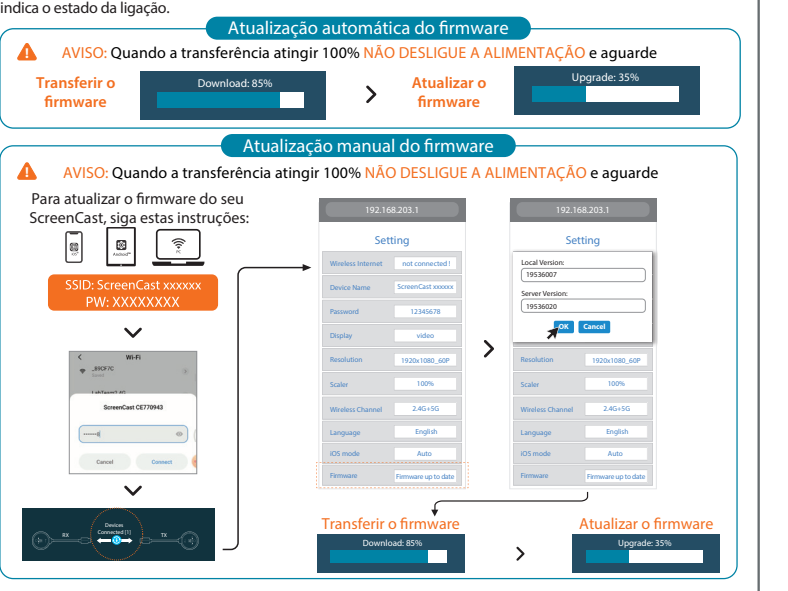

Precisa de mais ajuda para configurar o ScreenCast? Visite j5create.com/screencast

| VARNING: STÄN                                               | Automatisk upp                              | bgradering<br>bnedladdn                            | av fast progra<br>ing. utan vänt                                   | mvara<br>a tills systeme                                         | et startar om                                         |
|-------------------------------------------------------------|---------------------------------------------|----------------------------------------------------|--------------------------------------------------------------------|------------------------------------------------------------------|-------------------------------------------------------|
| Hämta fast<br>programvara                                   | Download: 85%                               | Vppgradera fas<br>programvara                      |                                                                    | it Upgrade: 35%                                                  |                                                       |
| 🛕 VARNING: STÄI                                             | Manuell uppg                                | radering av<br>6 nedladdn                          | v fast program<br>ing, utan vänt                                   | vara<br>a tills systeme                                          | et startar om                                         |
| För att uppdatera den fasta p<br>ScreenCast, följ nedanståe | programvaran för din<br>ende instruktioner: | 192.16                                             | 58.203.1                                                           | 192.16                                                           | 58.203.1                                              |
| SSID: ScreenCas<br>PW: XXXXXX                               |                                             | Set Wireless Internet Device Name Password Display | tting<br>not connected 1<br>ScreenCast xxxxxx<br>12345678<br>video | Set<br>Local Version:<br>19536007<br>Server Version:<br>19536020 | Cancel                                                |
| < Wi-Fi<br>Store Store                                      | 2                                           | Resolution<br>Scaler                               | 1920x1080_60P                                                      | Resolution                                                       | 1920x1080_60P                                         |
| ScreenCast CE77094                                          | ea<br>maneet                                | Wireless Channel<br>Language<br>IOS mode           | 2.4G+5G<br>English<br>Auto                                         | Wireless Channel<br>Language<br>IOS mode                         | 2.4G+SG<br>English<br>Auto                            |
|                                                             | <u>π</u>                                    | Hämta fast p                                       | Drogramvara<br>oad: 85%                                            | Firmware                                                         | Pirmware up to date<br>pgradera fast p<br>Upgrade: 35 |

Connecting

Behöver du mer hiälp med att ställa in ScreenCast-enheten? Besök i5create.com/screencast